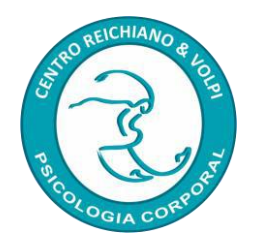

# INSTRUÇÕES PARA SUBMISSÃO DE TRABALHOS

Os interessados em submeter seus trabalhos para aprovação e apresentação no **Congresso Brasileiro de Psicoterapias Corporais** devem seguir as instruções abaixo.

## 1. Preenchimento da Ficha de Inscrição no Sistema

Preencha corretamente seus dados no sistema de inscrição, pois serão os mesmos que constarão no **Crachá** e **Certificado**. Após inserir suas informações, clique em "Próximo passo" para registrar sua inscrição.

**Atenção**: Evite atualizar a página para não registrar mais de uma inscrição. Caso tenha dúvidas, verifique se a senha foi enviada para seu e-mail, incluindo a caixa de **SPAM**. Se não a encontrar, entre em contato conosco para que possamos fornecer a senha de acesso.

Link para inscrição - https://centroreichiano.com.br/congresso/login

| Figura 1 - Modelo da Fich | a de inscrição no sistema |
|---------------------------|---------------------------|
|---------------------------|---------------------------|

| <u>Ir à tela de login</u>             | Inscrição de participante                                          |
|---------------------------------------|--------------------------------------------------------------------|
| Nova inscrição:                       |                                                                    |
| Nome completo **:                     | Nome completo para o certificado (nome que aparece no certificado) |
| *:                                    | Nome e sobrenome para cracha                                       |
| País:                                 | CEP: Buscar                                                        |
| Endereço:                             |                                                                    |
| Bairro:                               |                                                                    |
| Cidade: *                             | UF:                                                                |
| Tel 1 (DDD+Nr)*:                      | Tel 2: Tel 3:                                                      |
| E-mail 1 *:                           |                                                                    |
| Confirme E-mail:                      |                                                                    |
| *                                     |                                                                    |
| E-mail 2:                             |                                                                    |
| Monitor que lhe                       | (Nenhum) 🗸                                                         |
| Profissão                             |                                                                    |
| Nr registro                           | Ex: CRP XXXXX: CREFITO-X/XXXXX                                     |
| profissional:                         |                                                                    |
| Estudante curso:                      |                                                                    |
| Instituição:                          | Cidade:                                                            |
| Período:                              | Turno:                                                             |
| Comentário:                           |                                                                    |
| * Dados obrigatórios<br>Próximo passo |                                                                    |

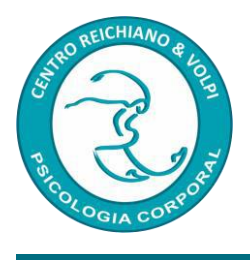

# 2. Abertura da Página Pessoal

Após enviar sua inscrição, o sistema gerará uma página com seus dados. Uma senha será enviada automaticamente para seu e-mail. Com essa senha, você poderá acessar sua página para enviar o comprovante de pagamento da inscrição, cadastrar os dados do seu trabalho e, posteriormente, escolher as oficinas que deseja participar no segundo dia do congresso.

**Importante**: Se não receber a senha, **não preencha outra ficha**. Entre em contato conosco para que possamos ajudá-lo.

#### 28º CONGRESSO BRASILEIRO DE PSICOTERAPIAS CORPORAIS 04, 05 e 06/07/2025 Local: Hotel NACIONAL INN Av. Manoel Ribas, 5480 - Santa Felicidade, Curitiba – PR Certificado: 24h (disponível para imprimir ao final do evento) Painel de opções Participante: Seu nome vai aparecer aqui organização do evento enviando um e-mail para: <u>centroreichiano@centroreichiano.com.br</u>. igamento" item "C" Aviso - Seu pagamento ainda não foi identificado. Se o seu compro IMPORTANTE da para seu e-mail. Se não encontrar, procure na caixa de SPAM ou entre no link ACOMPANHE SUA INSCRIÇÃO e solicite o envio automático novamente pelo link ESQUECI MINHA SENHA - Uma senha foi gerada automatica Cuide para não deixar espaços antes ou depois do login ou da senha quando digitar para ter acesso sua página Somente após envio dos dados do pagamento (pelo icone acima "Dados de nagamento" item "C") e CONFIRMAÇÃO do mesmo (até 1 dia útil) é que o sistema libera o ícone (acima) para escolha das OFICINAS. Se o seu comprovante de pagamento já foi enviado há mais de 2 dias e o ícone de OFICINAS não foi liberado, entre em contato co m whatsapp (41) 991140425 ou e-mail para: <u>centroreichiano@centroreichiano.com.br</u>

### Figura 2 – Modelo dos ícones da sua página pessoal

# 3. Envio dos Trabalhos

### a) Dados do currículum e foto

Clique no ícone correspondente (conforme Figura 3) para abrir a página de envio do trabalho. O sistema solicitará um resumo de até 5 linhas do seu currículo e uma foto de rosto. Essas informações serão divulgadas no site do congresso. Após preencher os dados e anexar a foto, clique em "Atualizar e Enviar".

Figura 3 - Modelo do campo do currículum e foto

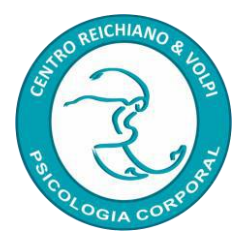

| 28º CONGRESSO BRASILEIRO DE PSICOTERAPIAS CORPORAIS                                                                                 |
|----------------------------------------------------------------------------------------------------|
|                                                                                                    |
| 04, 05 e 06/07/2025                                                                                                    |
| Local: Hotel NACIONAL INN                                                                                                    |
| Av. Manoel Ribas, 5480 - Santa Felicidade, Curitiba – PR                                                                            |
| Certificado: 24h (disponível para imprimir ao final do evento)                                                                      |
| Inscrição de trabalhos ( <u>Voltar ao painel</u> )                                                                                  |
| Seu curriculum (máximo de 5 linhas) e foto (de rosto)                                                                               |
| * Atenção: se for Psicólogo(a), E obrigatório informar o Nr do CRP e região                                                         |
| Ervize foto: Escolher arquivo Nenhum arquivo escolhido<br>Abualtara wantar<br>Obs: Foto no formato JPG ou TIFF, em qualquer tamanho |
|                                                                                                    |

### b) Cadastrar o trabalho que deseja apresentar

Preencha os dados do trabalho e clique em "Cadastrar"

#### Figura 4 – Modelo do campo para enviar trabalhos

| Cadastrar trabalhos que de                                         | eja apresentar                                                                                                    |  |  |  |  |  |  |
|--------------------------------------------------------------------|----------------------------------------------------------------------------------------------------|--|--|--|--|--|--|
| Se o trabalho tiver mais do que<br>sempre visualizar os dados no o | o trabalho tiver mais do que um apresentador (co-apresentador), preencha o campo "Outros apresentadores", com NOME e E-MAIL. Assim, verificaremos posteriormente sua(s) inscrição(ões) para vinculá-los ao trabalho. Ao fazer o cadastro, procure<br>npre visualizar os dados no quadro ao final da página (Editar) ou em sua Ficha Geral. |  |  |  |  |  |  |
| Novo trabalho                                                      |                                                                                                    |  |  |  |  |  |  |
| Título: *                                                          |                                                                                                    |  |  |  |  |  |  |
| Modalidade: *                                                      | Comunicação Oral - 20 minutos 👻                                                                                                    |  |  |  |  |  |  |
| Resumo: *                                                          |                                                                                                    |  |  |  |  |  |  |
| 5000-000-00-000                                                    |                                                                                                    |  |  |  |  |  |  |
|                                                                    |                                                                                                    |  |  |  |  |  |  |
| Comentários:                                                       |                                                                                                    |  |  |  |  |  |  |
|                                                                    | A                                                                                                    |  |  |  |  |  |  |
| Cadastrar                                                          |                                                                                                    |  |  |  |  |  |  |

#### c) Certificado adicional

Se o seu trabalho foi realizado sob orientação de outro profissional, é possível solicitar a emissão de um certificado adicional para esse profissional, especificando se ele é orientador, supervisor, etc. Caso não haja certificado adicional, deixe o campo em branco.

Figura 5 – Modelo do campo para certificados adicionais

| Certificado adicional:<br>Aqui você pode indicar outros | inssionais que não sejam co-apresentadores mas que tiveram participação no trabalho e devem receber o Certificado do trabalho apresentado por você orientador, supervisor, co-autor, etc.).                                                                                                    |
|---------------------------------------------------------|----------------------------------------------------------------------------------------------------|
| 1 - Nome do profissional:                               | Certificado de: Outra (especifique) 🗸                                                                                                    |
| 2 - Nome do profissional:                               | Certificado de: Outra (especifique) ♥                                                                                                    |
| 3 - Nome do profissional:                               | Certificado de: Outra (especifique) V                                                                                                    |
| 4 - Nome do profissional:                               | Certificado de: Outra (especifique) V                                                                                                    |
| 5 - Nome do profissional:                               | Certificado de: Outra (especifique) ♥                                                                                                    |
| Comentários:                                            |                                                                                                    |
|                                                         | la de la della della d |
| Atualizar                                               |                                                                                                    |

#### d. Inscrever co-apresentadores

Se o trabalho a ser apresentado tiver co-apresentadores, todos devem estar devidamente inscritos no sistema.

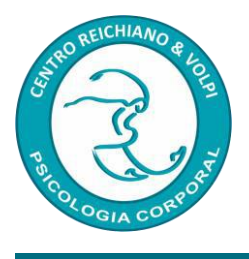

### Temos duas Opções para inscrição de co-apresentadores

**d.1)** Co-Apresentador com Inscrição já preenchida – Se o co-apresentador já tiver preenchido a ficha de inscrição, basta nos informar via WhatsApp o nome dos co-apresentadores para que possamos vincular o nome de cada um ao seu trabalho no sistema.

**d.2)** Co-Apresentador sem Inscrição preenchida no Sistema – Se o co-apresentador ainda não se inscreveu, você precisará fornecer o nome completo, o currículo (para divulgação no site) e o e-mail pessoal do co-apresentador. O sistema enviará uma senha para que ele acesse sua página pessoal e complete a inscrição. Se houver mais de um co-apresentador, utilize o novo campo disponível.

**Importante**: Solicite aos co-apresentadores que **não preencham outra ficha de inscrição**, pois já estaremos registrando-os no sistema.

#### Figura 6 - Dados do co-apresentador

| Inscrever co-apresent                                                  | ador                                                                                                    |
|------------------------------------------------------------------------|----------------------------------------------------------------------------------------------------|
| Co-apresentadores são<br>Cadastre o nome daqu<br>Procure sempre confer | o todos os que irão apresentar o trabalho juntamente com você que obrigatoriamente deverão estar inscritos no evento.<br>eles que estarão com você apresentando o trabalho e assim que cadastrado, não esqueça de marcar na caixa específica o X no nome de cada um e clicar no botão "Atualizar",<br>ir na Ficha Geral (Poinel de opções) se todos os dados do trabalho e dos co-apresentadores estão corretos. |
| Nome *:                                                                |                                                                                                    |
| Nome cracha*:                                                          |                                                                                                    |
| Currículo *:                                                           |                                                                                                    |
|                                                                        |                                                                                                    |
|                                                                        |                                                                                                    |
| E-mail *:                                                              |                                                                                                    |
| Cidade:                                                                | UF:                                                                                                    |
| Enviar foto:                                                           | Escolher arquivo honhum arquivo escolhido                                                                                                    |
| Inscrever                                                              |                                                                                                    |
|                                                                        |                                                                                                    |

### 4. Verificação dos Trabalhos Enviados

Após enviar seu trabalho, verifique no final da página se os dados estão corretos. Você poderá **editar** ou **excluir** seu trabalho, caso necessário, até que ele seja aprovado. Após a aprovação, não será possível modificar os dados.

Atenção: Certifique-se de que os dados estão completos antes de finalizar a submissão.

#### Figura 7 – Trabalhos enviados

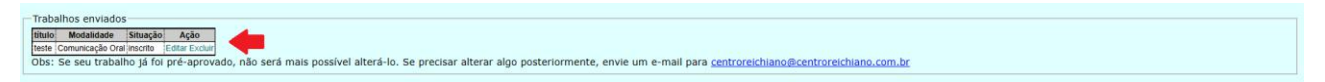

### 5. Voltar ao painel

Perceba que no alto da pagina tem um link intitulado Voltar ao painel. Clicando nele o sistema ira te direcionar para a página onde tem todos os ícones iniciais.

<sup>4 |</sup> www.centroreichiano.com.br

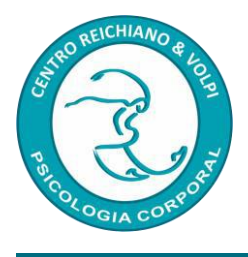

### Figura 8 - Voltar ao painel

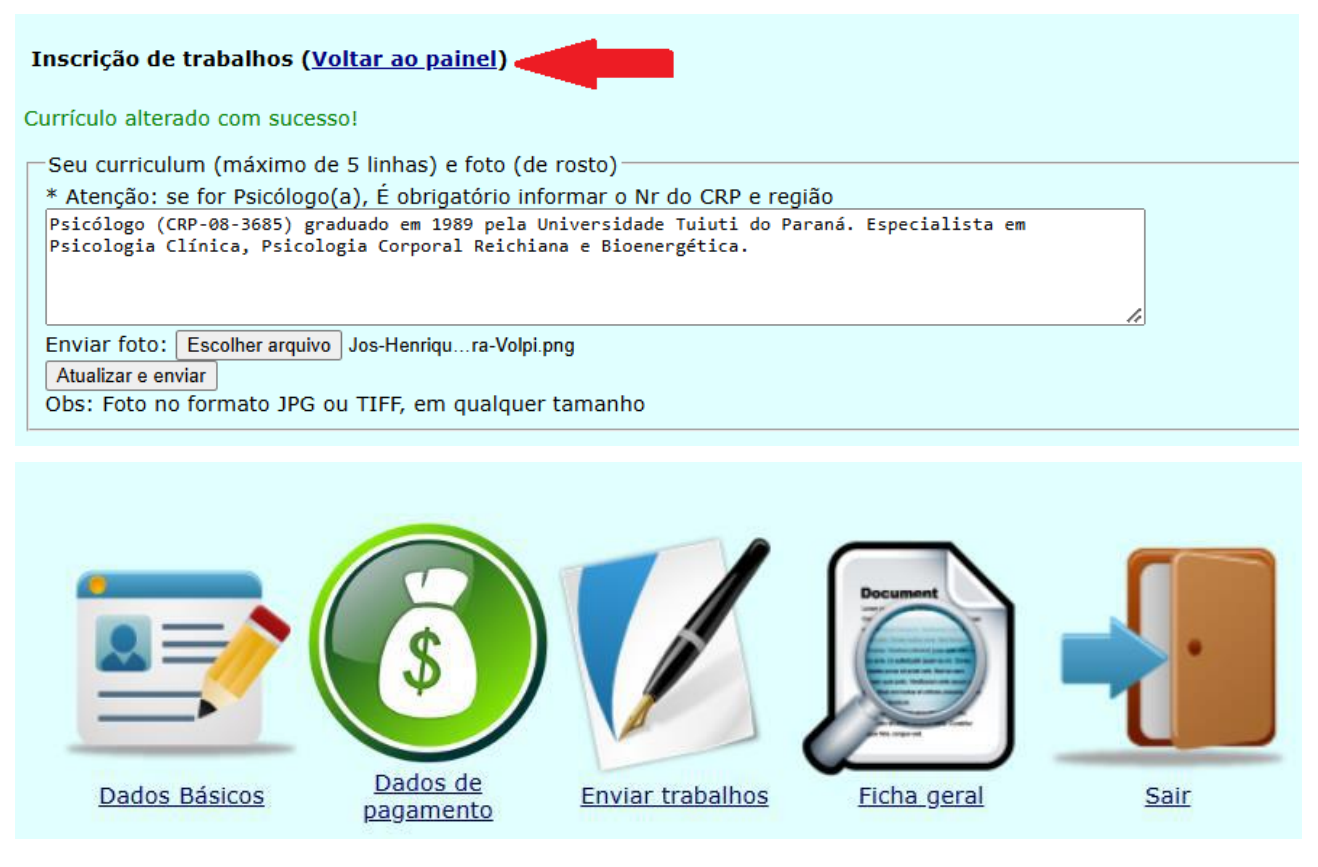

## 6. Envio do Comprovante de Inscrição

Lembre-se de enviar o comprovante de inscrição de todos os que irão apresentar o trabalho, até o prazo final para envio de trabalhos. Inscrições sem os devidos comprovantes não serão submetidas à seleção.

Os dados do pagamento (PIX ou Cartão) voce encontra no ícone da sua pagina pessoal (Dados de pagamento) ou na página do próprio congresso.

## 7. Ficha Geral

Ao clicar nesse ícone (Figura 9) você irá visualizar todos os dados da sua inscrição e do seu trabalho. Posteriormente, quando fizer a escolha das Oficinas que deseja participar no segundo dia do evento também poderá conferir tudo nesse ícone porque suas escolhas ficam registradas na sua pagina pessoal. Também é onde consegue visualizar o número de inscritos na sua atividade (que vai mudando a cada dia), a sala onde irá apresentar seu trabalho e ao final do evento, o resultado do Feedback fornecido pelos participantes da sua atividade (Figura 10).

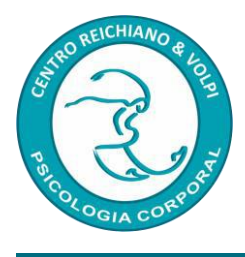

### Figura 9 – Ficha Geral

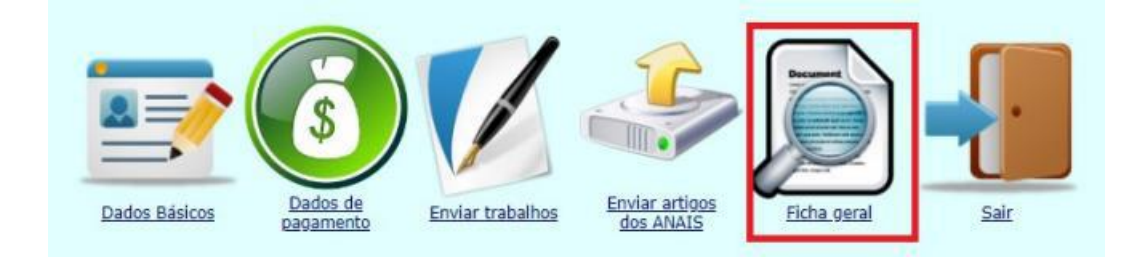

### Figura 10 – Exemplo de uma Ficha Geral

|   | Dados básicos<br>Iome (crachá<br>indereço completo: Seus dados aparecerão aqui<br>-mail principal:                                                                |               |            |                   |         |                                                |                                                        |           |            |
|---|----------------------------------------------------------------------------------------------------|---------------|------------|-------------------|---------|------------------------------------------------|--------------------------------------------------------|-----------|------------|
|   | Categorias de participação:<br>Apresentador 🧹 Ouvinte 🔲 Monitor Externo 📃 Monitor de Apoio 📃 Engenheiro do Corpo                                                  |               |            |                   |         |                                                |                                                        |           |            |
|   | Inscrição como participante                                                                                                    |               |            |                   |         |                                                |                                                        |           |            |
|   | Ficha recel                                                                                                    | oida em:      |            | 07/05/            | 2024    |                                                |                                                        |           |            |
|   | Forma de e                                                                                                    | envio da fich | a:         | Online            |         |                                                |                                                        |           |            |
|   | Categoria (                                                                                                    | de pagamen    | to:        | Profissi          | onal    |                                                |                                                        |           |            |
| , | Valor total                                                                                                    | da inscrição  | ):         | R\$ 405           | ,00 (QL | JITADO)                                        |                                                        |           |            |
|   | Forma de pagamento: PIX                                                                                                    |               |            |                   |         |                                                |                                                        |           |            |
|   | Observações:                                                                                                    |               |            |                   |         |                                                |                                                        |           |            |
|   | Seguem abaixo as OFICINAS APROVADAS conforme sua escolha. Essas mesmas oficinas serão listadas no verso do seu crachá que irá<br>receber no dia do credenciamento |               |            |                   |         |                                                |                                                        |           |            |
| Ē | Atividade                                                                                                    | Modalidade    | Data       | Horário           | Grupo   | Título                                         | Conferencista(s)                                       | Sala      | Observação |
|   | 07-VI                                                                                                    | Vivência      | 29/06/2024 | 08:00h-<br>09:45h | 1       | O corpo e seus silêncios                       | CATARINA NOELI BRECCIA<br>MARIAH MACIEL RIBEIRO MENDES | Roma<br>1 |            |
|   | 13-VI                                                                                                    | Vivência      | 29/06/2024 | 10:00h-           | 2       | Dançando Entre Medos e Sonhos: Desenvolvimento | GABRIELE LIMA<br>JULIANA BILOBRAN MIRANDA              | Napoli    |            |

|           |             |            | 03.4511           |   |                                                                                    | WANTAI WAGEL NIDEINO WENDED                                     | •         |  |
|-----------|-------------|------------|-------------------|---|------------------------------------------------------------------------------------|-----------------------------------------------------------------|-----------|--|
| 13-VI     | Vivência    | 29/06/2024 | 10:00h-<br>11:45h | 2 | Dançando Entre Medos e Sonhos: Desenvolvimento<br>expressivo através do movimento. | GABRIELE LIMA<br>JULIANA BILOBRAN MIRANDA<br>CALDAS FERNANDES   | Napoli    |  |
| 20-VI     | Vivência    | 29/06/2024 | 13:30h-<br>15:15h | 3 | Oficina de Movimentos Terapêuticos: Explorando a<br>Fáscia                         | CLAUDIA LUCIANA BARBOSA<br>VELOSO<br>FLAVIO LUCIO ASSIS MOREIRA | Napoli    |  |
| 29-VI     | Vivência    | 29/06/2024 | 15:30h-<br>17:15h | 4 | Thai yoga massagem aplicada às couraças                                            | ALINE VESPA DOS SANTOS<br>KARINA SANTANDER                      | Roma<br>1 |  |
| 37-VI     | Vivência    | 29/06/2024 | 17:30h-<br>19:15h | 5 | TREmer para não TRAUMAtizar                                                        | RENATO MORETTO MACCARINI                                        | Roma<br>1 |  |
| Obconvaçõ | Deservações |            |                   |   |                                                                                    |                                                                 |           |  |

\*\* Lembramos que você está automaticamente inscrito(a) para participar de todas as palestras \*\*

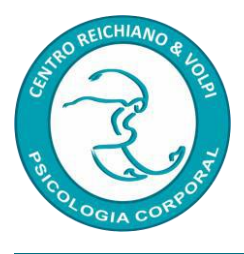

| frabalito 1 (aprovado)                                                                                                    |                                                                                                    |  |  |  |  |  |  |
|----------------------------------------------------------------------------------------------------|----------------------------------------------------------------------------------------------------|--|--|--|--|--|--|
| Recebido em:                                                                                                    | 00/00/0000                                                                                                |  |  |  |  |  |  |
| Título do trabalho:                                                                                                    | Yoga emagrece? Mitos, verdades e como eu emagreci 38kg                                                    |  |  |  |  |  |  |
| Modalidade:                                                                                                    | Seminário teórico                                                                                         |  |  |  |  |  |  |
| Resumo do trabalho:<br>Resumo do trabalho:<br>O Yoga é uma tradição antiga cujas origens se perdem na antiguidade da Índia. Em um contexto moderno,<br>ocidentalizado, o Yoga se mostra principalmente, e quase que exclusivamente, como uma prática com grandes benefi<br>terapêuticos, sendo um destes benefícios o emagrecimento. Mas até que ponto isso é verdade? Até que ponto é poss<br>emagrecer com o Yoga? Neste artigo exploro estas questões e alguns desdobramentos que estas nos trazem. Tenho p<br>base minha história pessoal com o Yoga e em como alguns aspectos dele contribuíram para meu emagrecimento de Se |                                                                                                    |  |  |  |  |  |  |
| Apresentadores: Nome: TOMAS KELLER BREUCKMANN (TOMAS BREUCKMANN)<br>Bacharel em Matemática e Mestre em Matemática Aplicada. Especialista em Psicologia Corporal de abordagem reich<br>bioenergética, pelo Centro Reichiano. Especialista em Yoga.                                                                                                    |                                                                                                    |  |  |  |  |  |  |
| Data/hora da atividade:                                                                                                    | 29/06/2024 / 17:30h-18:15h                                                                                |  |  |  |  |  |  |
| Grupo da atividade:                                                                                                    | 5                                                                                                    |  |  |  |  |  |  |
| Número da Atividade:                                                                                                    | 32-SE                                                                                                    |  |  |  |  |  |  |
| Inscritos/vagas:                                                                                                    | 9 / 30                                                                                                    |  |  |  |  |  |  |
| Sala:                                                                                                    | Roma 2                                                                                                    |  |  |  |  |  |  |
| Monitores: Da sala: MARCOS EDUARDO RODRIGUES MARINHO<br>Do conferencista: KARLA THAISA BORGES                                                                                                    |                                                                                                    |  |  |  |  |  |  |
| Anais recebidos em: 00/00/0000                                                                                                    |                                                                                                    |  |  |  |  |  |  |
| Certificados adicionais:                                                                                                    |                                                                                                    |  |  |  |  |  |  |
| Comentários:                                                                                                    |                                                                                                    |  |  |  |  |  |  |
| Feedback:                                                                                                    | 🔞 0 (Muito Satisfeito)   🤐 1 (Satisfeito)   😥 0 (Indiferente)   😡 0 (Insatisfeito)   🕐 0 (Não participei) |  |  |  |  |  |  |

# 7. Seleção dos Trabalhos

Após o término do prazo para envio dos trabalhos, iniciaremos o processo de seleção. Se houver qualquer dúvida ou sugestão de alteração, entraremos em contato. Estamos à disposição para ajudar no que for necessário, garantindo que seu trabalho seja um sucesso no congresso.

Sabemos que há muitas informações a serem processadas. Caso tenha qualquer dúvida, não hesite em utilizar nosso canal de WhatsApp e deixar sua mensagem. Nossa equipe estará à disposição para esclarecer suas questões da melhor forma possível.

Com carinho, José Henrique Volpi e Sandra Mara Volpi Presidentes do Congresso